# SAFRA DIAPER DASH 2025 REGISTRATION GUIDE

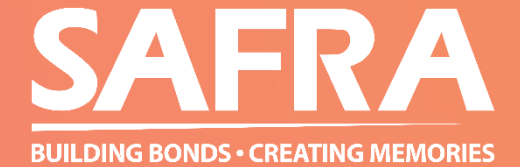

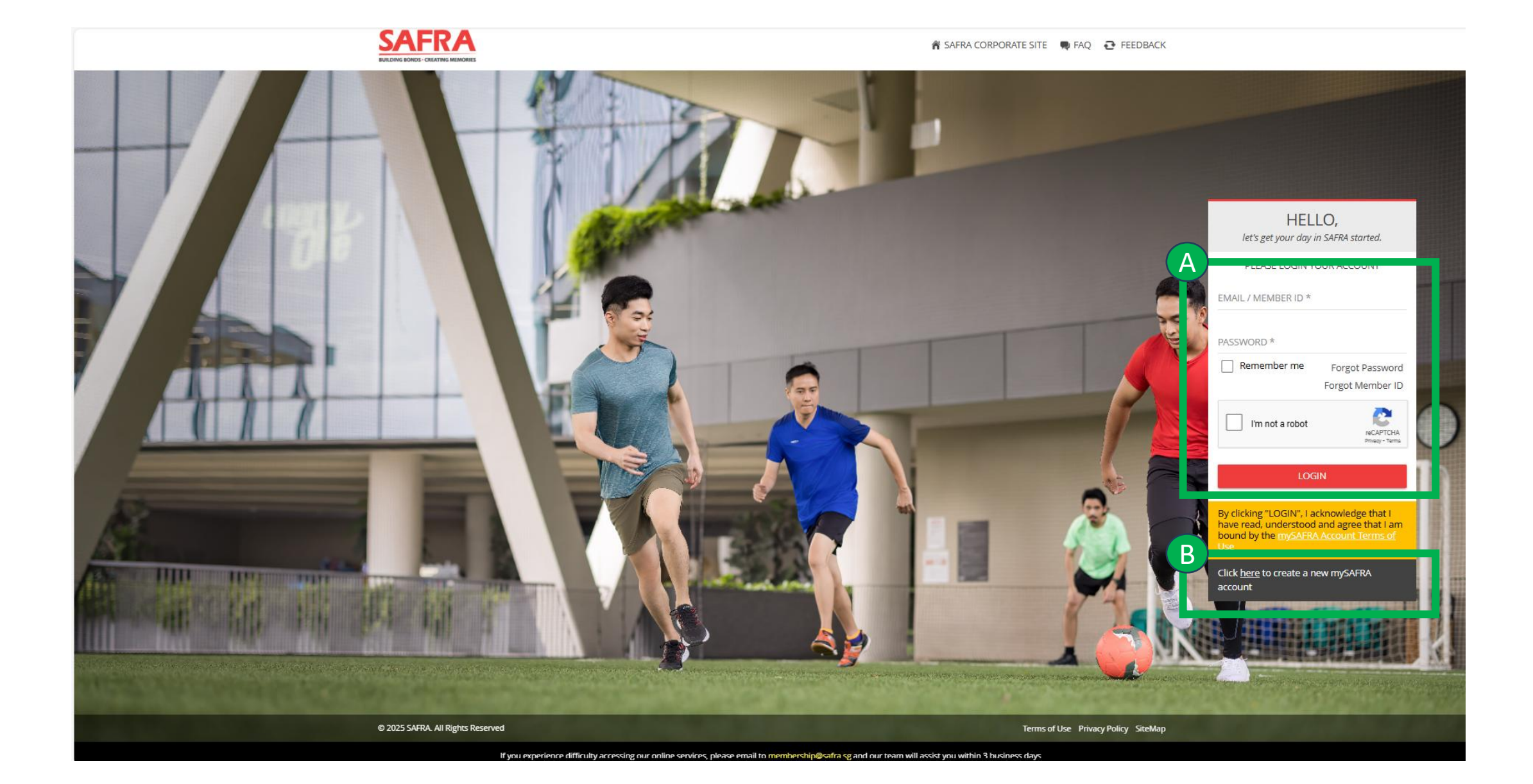

Head over to <u>https://m.safra.sg/login</u>, login to your account (A); If you do not have an account, create your free account by clicking on (B).

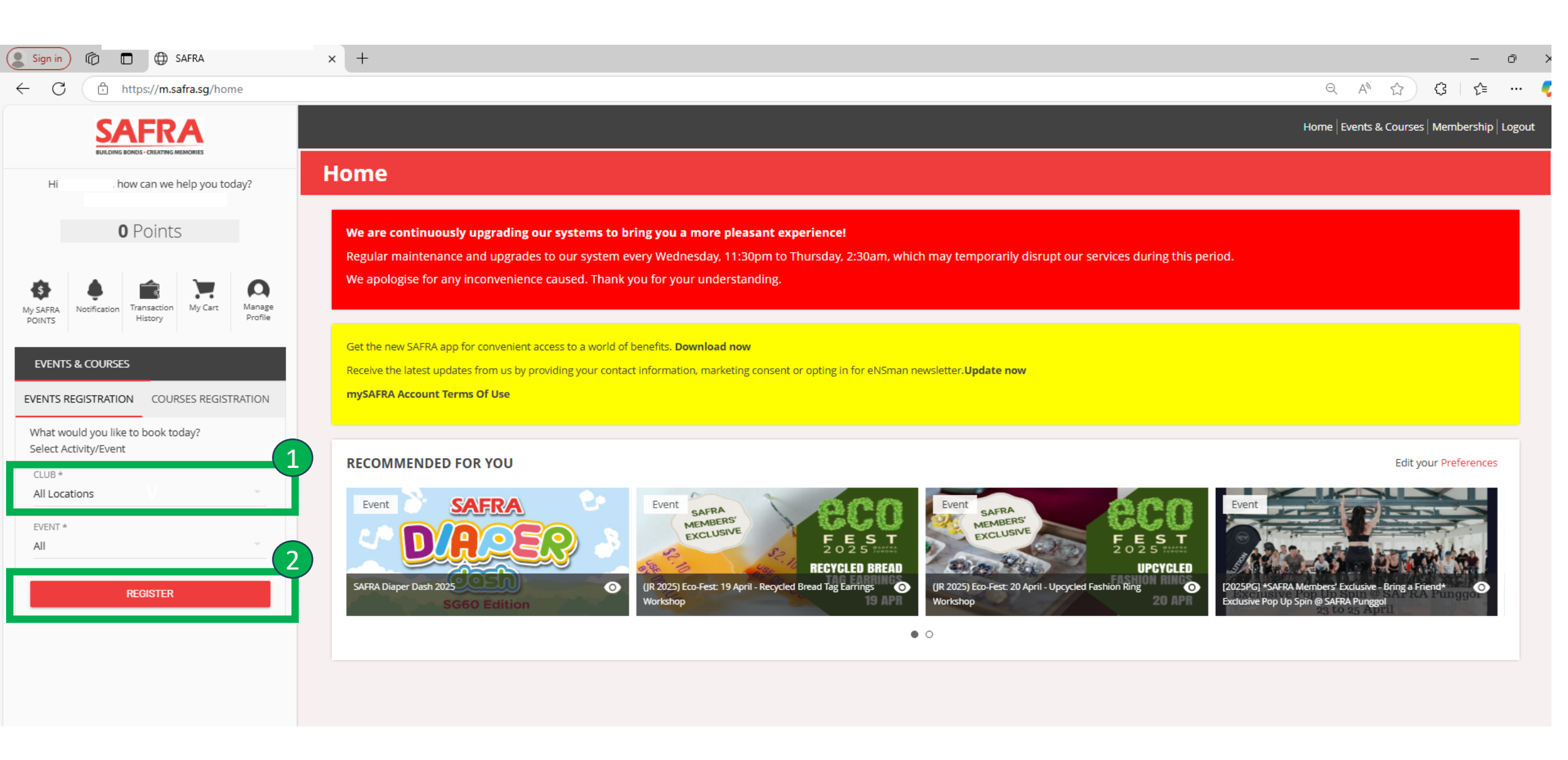

At Home Page, under "EVENTS REGISTRATION", select All Locations under "CLUB" and click REGISTER.

| Sign in 🕅 🗇 SAFRA                                                                                 | × +                              |                                                  |                           |               |                           |                    | - Ō                              | ×   |
|---------------------------------------------------------------------------------------------------|----------------------------------|--------------------------------------------------|---------------------------|---------------|---------------------------|--------------------|----------------------------------|-----|
| ← C ↔ https://m.safra.sg/event/register                                                           |                                  |                                                  |                           |               |                           | Q /                | ₩ ☆ ৫ / ৫                        | - 4 |
|                                                                                                   |                                  |                                                  |                           |               |                           | Home   Ever        | ts & Courses   Membership   Logo | ut  |
| Hi how can we help you today?                                                                     | Events Registratio               | 'n                                               |                           |               |                           |                    |                                  |     |
| <b>0</b> Points                                                                                   | All Locations, All Change Search |                                                  |                           |               |                           |                    |                                  |     |
| My SAFRA<br>POINTS Notification History My Cart Profile                                           | SAFRA Activity/Event             |                                                  |                           |               |                           |                    |                                  |     |
|                                                                                                   | EVENT DATE                       | EVENT                                            | CATEGORY                  | CLUB          | REGISTRATION PERIOD       | AVAILABLE CAPACITY | REGISTRATION STATUS              |     |
| EVENTS & COURSES                                                                                  | 08-May-2025 ~ 10-Jul-2025        | (TP) Calligraphy Workshop 8 May 25 (10 sessions) | SAFVL                     | All Locations | 24-Mar-2025 ~ 08-May-2025 | 30                 | REGISTER                         |     |
| EVENTS REGISTRATION COURSES REGISTRATION What would you like to book today? Select Activity/Event | 31-May-2024 ~ 01-Jun-2025        | SAFRA Diaper Dash 2025                           | BABY CRAWLING COMPETITION | All Locations | 04-Apr-2025 ~ 16-May-2025 | 405                | REGISTER                         |     |
| CLUB *                                                                                            |                                  |                                                  | TOTAL OF <b>2</b> ITEMS   | ;             |                           |                    |                                  |     |
| All Locations                                                                                     |                                  |                                                  |                           |               |                           |                    |                                  |     |

## Click "REGISTER" for event SAFRA Diaper Dash 2025

| SELECT?                                                          | CATEGORY NAME                                      | VENUE                                            | CAPACITY        | ALLOWABLE AGE GROUP | ALLOWABLE G |
|------------------------------------------------------------------|----------------------------------------------------|--------------------------------------------------|-----------------|---------------------|-------------|
|                                                                  | 1. Pororo Dasher (30 - 36 months)                  |                                                  | 70              | All ages            | All Gende   |
|                                                                  | 2. Pororo Dasher (24 - 29 months)                  |                                                  | 70              | All ages            | All Gende   |
|                                                                  | 3. Pororo Dasher (19 - 23 months)                  |                                                  | 70              | All ages            | All Gende   |
|                                                                  | 4. Families for Life Freestylers (15 – 18 months)  |                                                  | 70              | All ages            | All Gende   |
|                                                                  | 5. Families for Life Freestylers (10 – 14 months)  |                                                  | 70              | All ages            | All Gende   |
|                                                                  | 6. Families for Life Super Crawlers (6 – 9 months) |                                                  | 55              | All ages            | All Gend    |
|                                                                  |                                                    |                                                  | 55              | All ages            | / in Gend   |
|                                                                  |                                                    |                                                  |                 | , a 6863            | , in deno   |
| CHILD FULL NAME                                                  |                                                    | CHILD                                            | ) DATE OF BIRTH | , m 68-3            |             |
| CHILD FULL NAME                                                  |                                                    | CHILE                                            | ) DATE OF BIRTH | , m 68-3            |             |
| CHILD FULL NAME                                                  |                                                    | CHILC<br>0/4000<br>CHILC                         | D DATE OF BIRTH | , w ogc3            |             |
| CHILD FULL NAME<br>CHILD GENDER<br>Female                        |                                                    | CHILC<br>0/4000<br>CHILC<br>XS                   | D DATE OF BIRTH | 7 M DBC3            |             |
| CHILD FULL NAME<br>CHILD GENDER<br>Female<br>EMERGENCY CONTACT R | ELATIONSHIP                                        | O/4000<br>CHILE<br>CHILE<br>XS<br>EMER           | D DATE OF BIRTH | ИЕ                  |             |
| CHILD FULL NAME<br>CHILD GENDER<br>Female<br>EMERGENCY CONTACT R | ELATIONSHIP                                        | CHILE<br>0/4000<br>CHILE<br>XS<br>EMER<br>0/4000 | D DATE OF BIRTH | ИЕ                  |             |

## Select the category(3) of your choice and fill up the details below(4)

### **Indemnity**

1. I fully understand and acknowledge the risks involved in my participation in SAFRA Diaper Dash 2025 and I accept full responsibility and assume all such risks.

2. I hereby represent, warrant and undertake to the Organisers the following with full knowledge that they shall be relied upon by the Organisers in accepting my registration:

3. My personal particulars and my child's particulars disclosed in the registration form are accurate, full and complete.

4. My child does not have any medical condition that would affect my child's safety or physical well-being.

5. My child is medically and physically fit and competent to participate in SAFRA Diaper Dash.

6. I shall dutifully and fully abide by these Rules & Regulations and any applicable laws.

7. I confirm that the representations, warranties and undertakings herein are and will continue to be true and accurate.

8. I (including my heirs, successors and assigns) undertake not to make any claims or lodge any complaints whatsoever against the Organisers, any of their affiliates, any sponsors and/or officials of SAFRA Diaper Dash 2025 for any injury, death or loss/damage to property sustained during the Event/disputes over any matter in relation to the Event.

9. I (including my heirs, successors and assigns) agree to hold the Organisers, their affiliates, sponsors, appointed officials/suppliers (each an 'Indemnified Party') harmless and keep each Indemnified Party fully and effectively indemnified from and against any and all losses, costs (including legal costs on a full indemnity basis), claims, damage and expenses whatsoever which any of them may incur (directly or indirectly) as a result of my breach of any of these Rules & Regulations.

O These Dules & Degulations shall be governed under Cingapore laws and Lagree to submit to the evolutive jurisdiction of the Singapore courts.

1. I agree to allow the Organisers or their contractor(s) to contact me for any purpose connected with or arising rom SAFRA Diaper Dash 2025.

I certify that I have read and understood the above Terms and Conditions.

#### CHARGES SUMMARY

| CHARGE TYPE      | ITEMS                                             | DESCRIPTION              | AMOUNT        |
|------------------|---------------------------------------------------|--------------------------|---------------|
| Registration Fee | 4. Families for Life Freestylers (15 – 18 months) | \$60.00 per registration | \$60.00       |
| Registration Fee | SAFRA Diaper Dash 2025                            | \$0.00 per registration  | \$0.00        |
|                  | CANCEL                                            | REGISTER                 | Total \$60.00 |

Acknowledge the "Terms and Conditions" after reading and click "REGISTER"

## Shopping Cart

## Checkout

| S/N | DESCRIPTION                                                                                                    | QUANTITY | UNIT PRICE | NET AMOUNT | PROMO CODE | REMOVE |
|-----|----------------------------------------------------------------------------------------------------|----------|------------|------------|------------|--------|
| 1   | <b>Event - SAFRA Diaper Dash 2025</b><br>4. Families for Life Freestylers (15 – 18 months)<br>Registration Fee (Ref No:)AER-2504-00079 | 1        | \$60.00    | \$60.00    |            | x      |
|     | 31-May-2024                                                                                                    |          |            |            |            |        |
| 2   | Event - SAFRA Diaper Dash 2025<br>-<br>Registration Fee (Ref No:)AER-2504-00079<br>31-May-2024                                         | 1        | \$0.00     | \$0.00     |            | x      |
|     | 51-1v1ay-2024                                                                                                    |          |            |            |            |        |

Note: All bookings/items shall be released or removed, should there be no successful payment received after 20 minutes upon clicking on [CONFIRM] and/or [CHECK OUT].

I confirm that I am eighteen (18) years of age or older at the time of this transaction / I am under eighteen (18) years of age, but I am entering into this transaction with authorisation and/or under supervision from a parent or a legal guardian.

| ADD INSTANT REDEMPTION |                          |                       |
|------------------------|--------------------------|-----------------------|
|                        |                          | S\$60.00              |
| PROMO CODE             | MY CART<br>TOTAL PAYABLE | (Inclusive of 9% GST) |
| APPLY                  |                          |                       |

#### Payment Methods

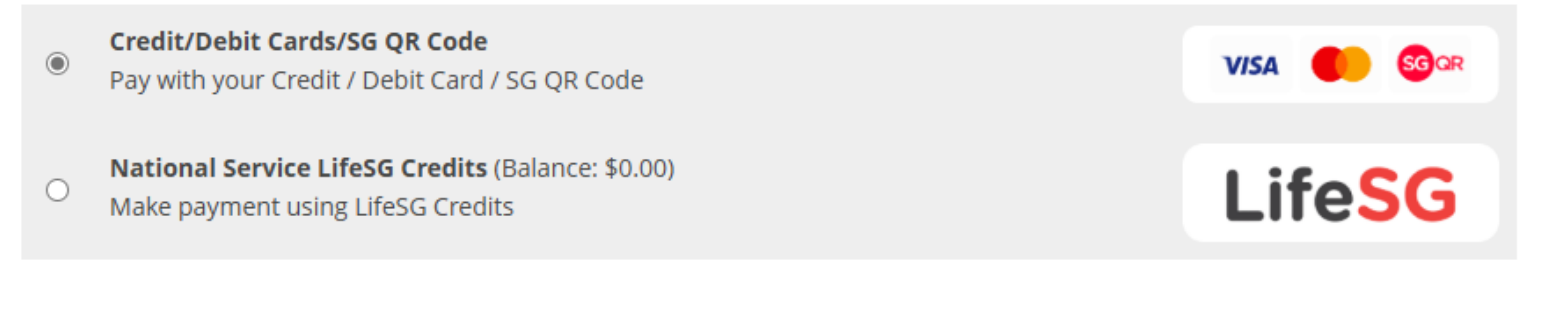

HOME

Acknowledge the legal transaction, Select your Payment method and click "CONFIRM".

| Transaction Details                                                                                                    | Credit Cards SGQR                                                                                                    |                                                                                                    |  |  |  |
|----------------------------------------------------------------------------------------------------|----------------------------------------------------------------------------------------------------|----------------------------------------------------------------------------------------------------|--|--|--|
| Merchant Name :<br>SAFRA                                                                                                    | VISA 🌓                                                                                                    |                                                                                                    |  |  |  |
| <b>Order ID :</b><br>SM-002442854                                                                                                    | Name on Card *                                                                                                    | Card Number *                                                                                                    |  |  |  |
| Merchant Reference :<br>/JvXBXgFn/fShu0dQ/hvC9FteBfEPLpJ2ccYW9F53+ZQYhwbetUS                                                                                                    | Exp. Date *<br>-Month-  / -Year- / You are being redirected to the website of Red Dot Payment Pte. Ltd. for cashless payment. By submitting your payment account informat your data to the relevant card scheme, banks and other transaction p the network of the card acheme pages of the payment to be out | Card Security Code *<br>3 digits on the back, or 4 digits above the card number on the front<br>("Red Dot Payment"), the payment gateway provider of the Merchant ion, you are deemed to agree to the collection and transmission of rocessing parties, both domestic and overseas, which form part of berieved and neareseased. In design are user deemed to agree to the |  |  |  |
| the network of the card scheme necessary for the payment to be authorised and processed. In doing so, you are d<br>retention of this data by Red Dot Payment and the Merchant, for the purpose of reconciliation and future reference<br>case of dispute handling or investigation by regulators and card schemes.<br>Your data submitted herein will be accessed by Red Dot Payment for the processing of payments, and may be par<br>and managed in accordance with the Merchant's Privacy Policy. |                                                                                                    |                                                                                                    |  |  |  |
| Total<br>300 SGD                                                                                                    | Cancel                                                                                                    | Remaining time : 14:50 Pay Now                                                                                                    |  |  |  |

Fill in card details for payment and click "Pay Now"

Once payment approved/confirmed, you should receive a confirmation slip in your email.

## SEE YOU AT SAFRA DIAPER DASH 2025

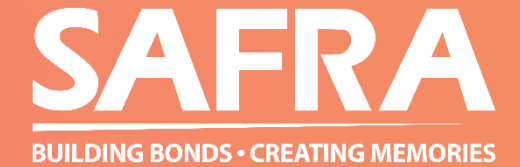